# &Configuratie van de 9800 WLC-integratie met Aruba ClearPass - Dot1x FlexConnect voor implementatie van vestigingen

## Inhoud

Inleiding Voorwaarden Vereisten Gebruikte componenten Achtergrondinformatie **Traffic Flow** Netwerkdiagram De Catalyst 9800 draadloze controller configureren C9800 - AAA-parameters configureren voor dot1x C9800 - Het 'Corp' WLAN-profiel configureren C9800 - Beleidsprofiel configureren C9800 - Beleidsmarkering configureren C9800 - Profiel voor AP Join C9800 - Flex profiel C9800 - Sitetag C9800 - RF-tag C9800 - Tags toewijzen aan AP Aruba CPPM configureren Eerste configuratie van Aruba ClearPass Policy Manager-server Licenties toepassen De C9800 draadloze controller toevoegen als netwerkapparaat CPPM configureren om Windows AD als verificatiebron te gebruiken CPPM Dot1X-verificatieservice configureren Verifiëren Problemen oplossen Gerelateerde informatie

## Inleiding

Dit document beschrijft de integratie van de Catalyst 9800 draadloze controller met Aruba ClearPass Policy Manager (CPPM) en Microsoft Active Directory (AD) om dot1x-verificatie te leveren aan draadloze clients in een Flexconnect-implementatie.

## Voorwaarden

Vereisten

Cisco raadt aan dat u kennis hebt van deze onderwerpen en dat deze zijn geconfigureerd en geverifieerd:

- Catalyst 9800 draadloze controller
- Aruba ClearPass Server (vereist platformlicentie, toegangslicentie, on-board licentie)
- Operationele Windows AD
- Optionele certificeringsinstantie (CA)
- Operationele DHCP-server
- Operationele DNS-server (vereist voor certificaat-CRL-validatie)
- ESX.i
- Alle relevante componenten worden gesynchroniseerd met NTP en geverifieerd om de juiste tijd te hebben (vereist voor certificaatvalidatie)
- Kennis van onderwerpen: C9800 implementatie- en nieuwe Config-modelFlexConnecthandeling op C980 Dot1x-verificatie

### Gebruikte componenten

De informatie in dit document is gebaseerd op deze hardware- en softwareversies:

- C980-L-C Cisco IOS-XE 17.3.3
- C9130AXE, 4800 access points
- Aruba ClearPass, 6-8-0-109592 en 6.8-3 patch
- MS Windows-server Active Directory (GP geconfigureerd voor geautomatiseerde op machine gebaseerde afgifte van cert naar beheerde endpoints)DHCP-server met optie 43 en optie 60DNS-serverNTP-server om alle componenten te synchroniserenCA

De informatie in dit document is gebaseerd op de apparaten in een specifieke laboratoriumomgeving. Alle apparaten die in dit document worden beschreven, hadden een opgeschoonde (standaard)configuratie. Als uw netwerk live is, moet u zorgen dat u de potentiële impact van elke opdracht begrijpt.

## Achtergrondinformatie

## **Traffic Flow**

In een typische bedrijfsplaatsing met meerdere bijkantoren, wordt elk bijkantoor opgericht om dot1x toegang tot de collectieve werknemers te verlenen. In dit configuratievoorbeeld wordt PEAP gebruikt om zakelijke gebruikers via een ClearPass-instantie in het centrale datacenter (DC) dot1x-toegang te bieden. Machinecertificaten worden gebruikt in combinatie met een onderzoek van de werknemersreferenties ten aanzien van een Microsoft AD server.

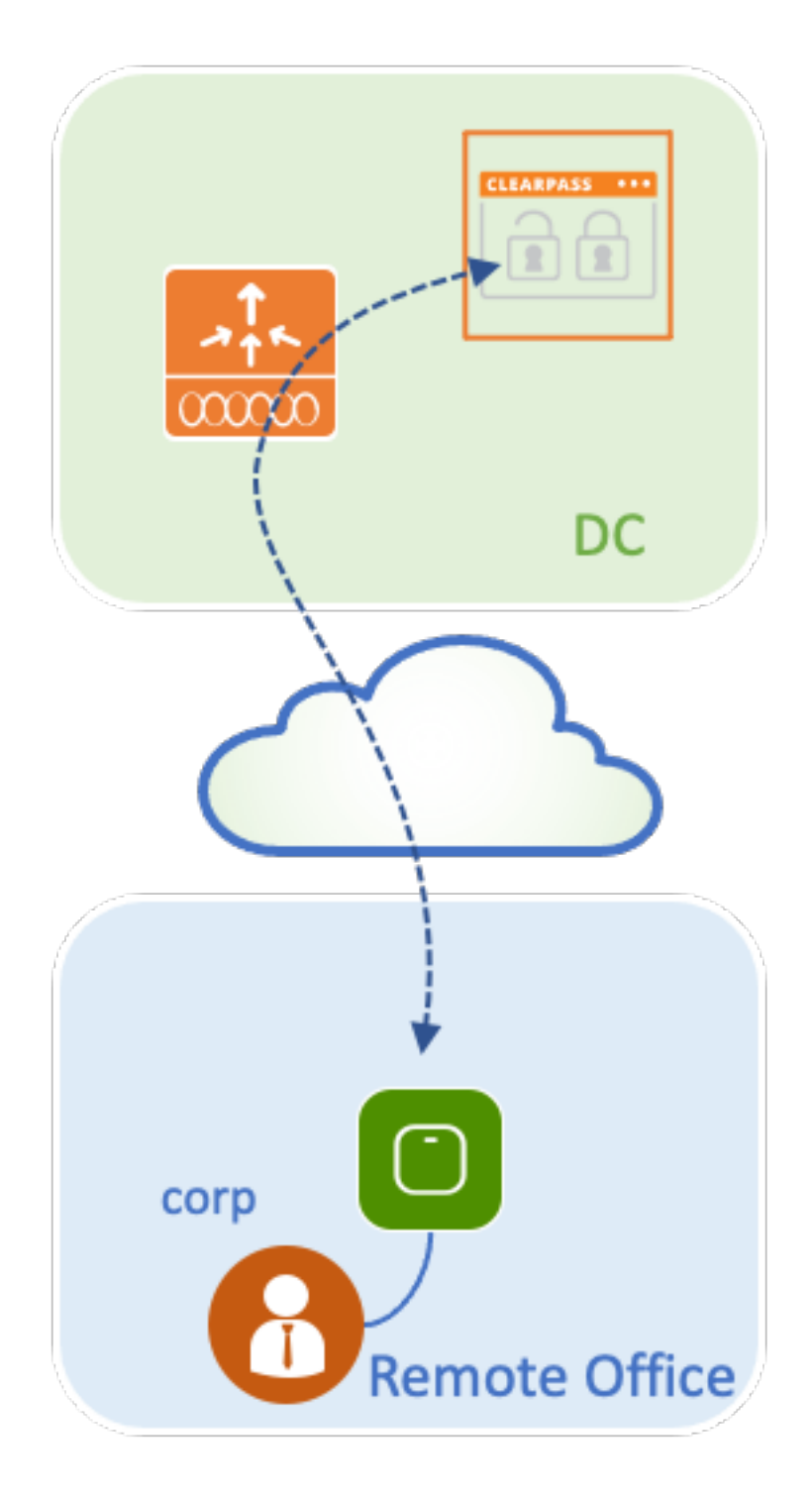

Netwerkdiagram

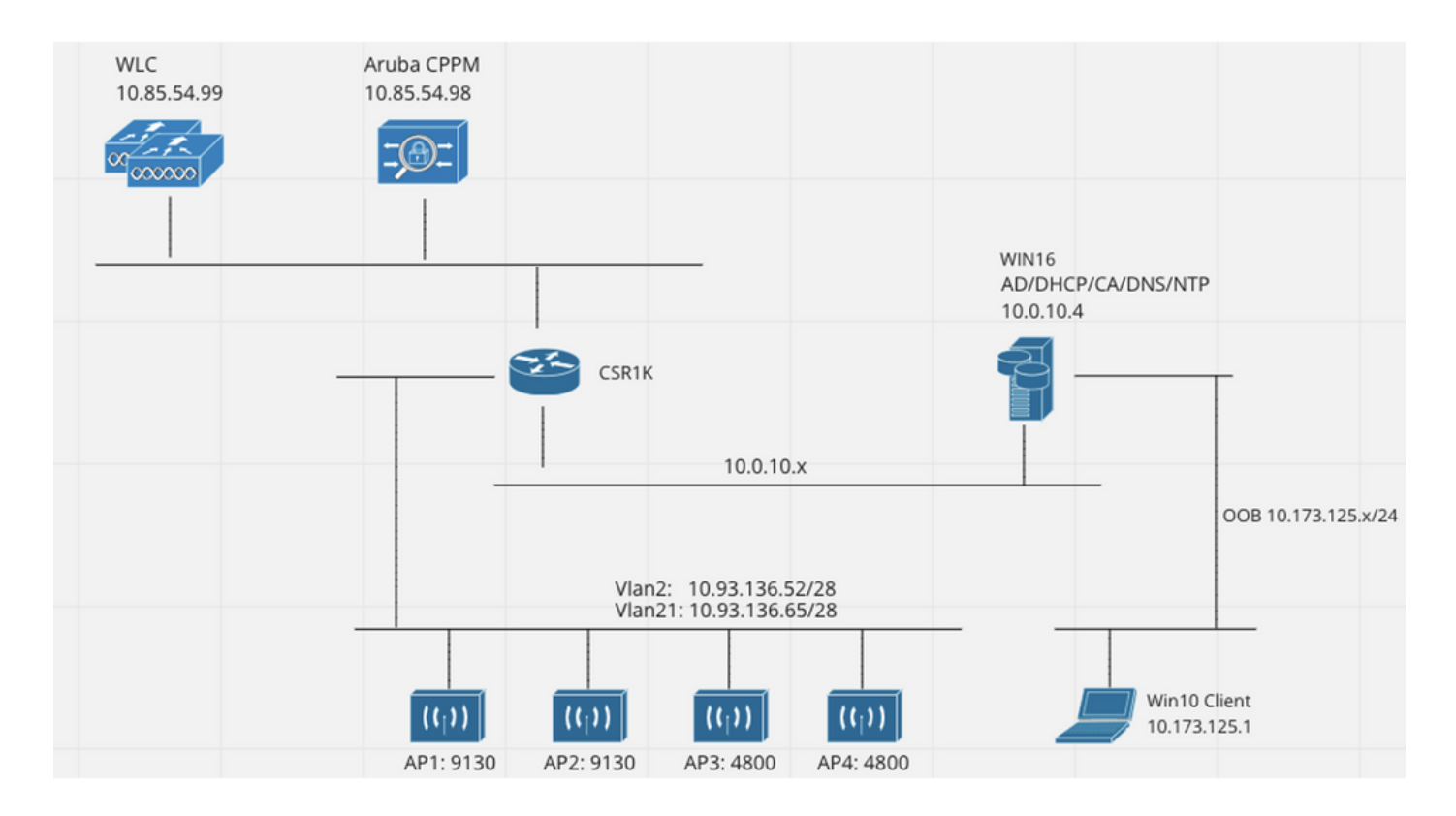

## De Catalyst 9800 draadloze controller configureren

In dit configuratievoorbeeld wordt het nieuwe configuratiemodel op C9800 gebruikt om de benodigde profielen en tags te maken voor dot1x Corporate Access naar de bedrijfsonderdelen. De resulterende configuratie wordt in het diagram samengevat.

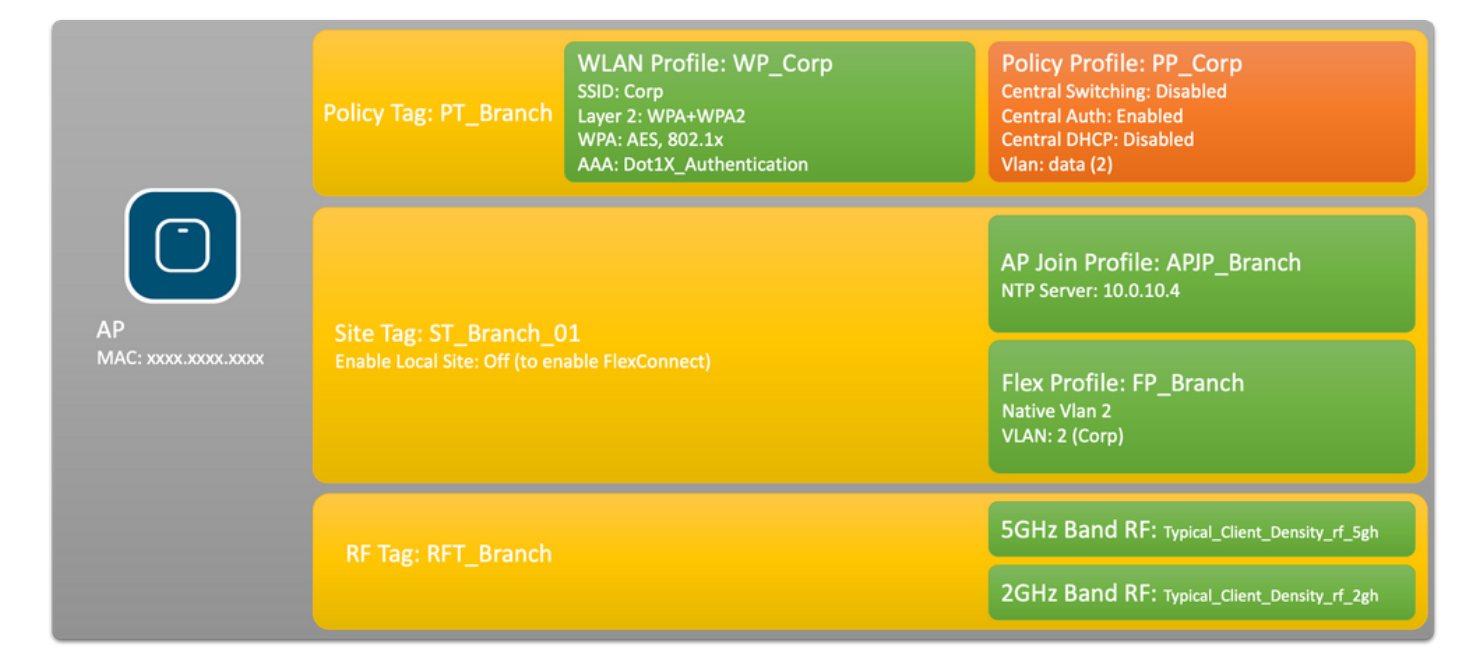

### C9800 - AAA-parameters configureren voor dot1x

Stap 1. Voeg de Aruba ClearPass Policy Manager 'Corp'-server toe aan de 9800 WLCconfiguratie. Navigeer naar **Configuratie > Beveiliging > AAA > servers/groepen > RADIUS > servers.** Klik op **+Add** en voer de RADIUS-serverinformatie in. Klik op de knop **Toepassen op apparaat** zoals in deze afbeelding.

| Create AAA Radius Server |              | ×               |
|--------------------------|--------------|-----------------|
| Name*                    | CPPM_Corp    |                 |
| Server Address*          | 10.85.54.97  |                 |
| PAC Key                  |              |                 |
| Кеу Туре                 | Clear Text 🔹 |                 |
| Key* (i)                 | [            |                 |
| Confirm Key*             | [            |                 |
| Auth Port                | 1812         |                 |
| Acct Port                | 1813         |                 |
| Server Timeout (seconds) | 5            |                 |
| Retry Count              | 3            |                 |
| Support for CoA          | ENABLED      |                 |
| D Cancel                 |              | Apply to Device |

Stap 2. Definieer AAA-servergroep voor zakelijke gebruikers. Navigeer naar **Configuratie > Beveiliging > AAA > Servers/groepen > RADIUS > Groepen** en klik op **+Add**, voer de naam van de RADIUS-servergroep in en wijs de RADIUS-serverinformatie toe. Klik op de knop **Toepassen op apparaat** zoals in deze afbeelding.

| Create AAA Radius Serv   | er Group         | × |
|--------------------------|------------------|---|
| Name*                    | AAA_Group_Corp   |   |
| Group Type               | RADIUS           |   |
| MAC-Delimiter            | none             |   |
| MAC-Filtering            | none             |   |
| Dead-Time (mins)         | 5                |   |
| Source Interface VLAN ID | none             |   |
| Available Servers        | Assigned Servers |   |
| CPPM_Guest               | CPPM_Corp     <  |   |
| Cancel                   | Apply to Device  |   |

Stap 3. Definieer de dot1x-verificatiemethode voor zakelijke gebruikers. Navigeer naar **Configuratie > Beveiliging > AAA > AAA-methodelijst > Verificatie** en klik op **+Add**. Selecteer **Type dot1x** in het vervolgkeuzemenu. Klik op de knop **Toepassen op apparaat** zoals in deze afbeelding.

| Quick Setup: AAA Authentic            | ation                  | ×                    |
|---------------------------------------|------------------------|----------------------|
| Method List Name*                     | Dot1X_Authentication   |                      |
| Туре*                                 | dot1x 🔹                |                      |
| Group Type                            | group v i              |                      |
| Fallback to local                     |                        |                      |
| Available Server Groups               | Assigned Server Groups |                      |
| radius<br>Idap<br>tacacs+             | AAA_Group_Corp         | <ul> <li></li> </ul> |
| WLC_Tacacs_Servers<br>AAA_Group_Guest | »<br>«                 | v<br>v               |
| Cancel                                |                        | Apply to Device      |

### C9800 - Het 'Corp' WLAN-profiel configureren

Stap 1. Navigeer naar **Configuration > Tags en profielen > Draadloos** en klik op **+Add**. Voer een profielnaam, de SSID 'Corp' en een WLAN-id in die nog niet in gebruik is.

| Add WLAN         |          |                |         | ×               |
|------------------|----------|----------------|---------|-----------------|
| General Security | Advanced |                |         |                 |
| Profile Name*    | WP_Corp  | Radio Policy   | All     |                 |
| SSID*            | Corp     | Broadcast SSID | ENABLED |                 |
| WLAN ID*         | 3        |                |         |                 |
| Status           |          |                |         |                 |
|                  |          |                |         |                 |
|                  |          |                |         |                 |
|                  |          |                |         |                 |
|                  |          |                |         |                 |
|                  |          |                |         |                 |
| "D Cancel        |          |                |         | Apply to Device |

Stap 2. Navigeer naar het tabblad **Beveiliging** en het subtabblad **Layer 2**. U hoeft de standaardparameters voor dit configuratievoorbeeld niet te wijzigen.

| Add WLAN                   |                                                                                                    |                       | 1               | × |
|----------------------------|----------------------------------------------------------------------------------------------------|-----------------------|-----------------|---|
| General Security Advanced  |                                                                                                    |                       |                 |   |
| Layer2 Layer3 AAA          |                                                                                                    |                       |                 |   |
| Layer 2 Security Mode      | WPA + WPA2 v                                                                                                    | Lobby Admin Access    |                 |   |
| MAC Filtering              |                                                                                                    | Fast Transition       | Adaptive Enab 🔻 |   |
| Protected Management Frame |                                                                                                    | Over the DS           |                 |   |
|                            |                                                                                                    | Reassociation Timeout | 20              |   |
| PMF                        | Disabled v                                                                                                    | MPSK Configuration    |                 |   |
| WPA Parameters             |                                                                                                    | MPSK                  |                 |   |
| WPA Policy                 |                                                                                                    |                       |                 |   |
| WPA2 Policy                |                                                                                                    |                       |                 |   |
| GTK Randomize              |                                                                                                    |                       |                 |   |
| OSEN Policy                |                                                                                                    |                       |                 |   |
| WPA2 Encryption            | <ul> <li>AES(CCMP128)</li> <li>CCMP256</li> <li>GCMP128</li> <li>GCMP256</li> </ul>                                                     |                       |                 |   |
| Auth Key Mgmt              | <ul> <li>802.1x</li> <li>PSK</li> <li>CCKM</li> <li>FT + 802.1x</li> <li>FT + PSK</li> <li>802.1x-SHA256</li> <li>PSK-SHA256</li> </ul> |                       |                 |   |
| "O Cancel                  |                                                                                                    |                       | Apply to Device |   |

Stap 3. Navigeer naar het subtabblad **AAA** en selecteer de Lijst met verificatiemethoden die eerder is geconfigureerd. Klik op de knop **Toepassen op apparaat** zoals in deze afbeelding.

| Add WLAN | I             |          | د                   | 6 |
|----------|---------------|----------|---------------------|---|
| General  | Security      | Advanced |                     |   |
| Layer2   | Layer3        | AAA      |                     |   |
| Authenti | ication List  | [        | Dot1X_Authenticatio |   |
| Local EA | AP Authentica | ition [  |                     |   |
|          |               |          |                     |   |
|          |               |          |                     |   |
|          |               |          |                     |   |
|          |               |          |                     |   |
|          |               |          |                     |   |
| Cancel   |               |          | Apply to Device     |   |

## C9800 - Beleidsprofiel configureren

Stap 1. Navigeer naar **Configuration > Tags & profielen > Beleid** en klik op **+Add** en voer een naam en beschrijving van het beleidsprofiel in. Schakel het beleid in en schakel de centrale switching, DHCP en associatie uit, aangezien het bedrijfsgebruikersverkeer lokaal is ingeschakeld op het toegangspunt zoals in het afbeelding wordt getoond.

| Add Policy Prof | file           |                                    |              |                                   | ×                  |
|-----------------|----------------|------------------------------------|--------------|-----------------------------------|--------------------|
|                 |                | ng in enabled state will result in | loss of conn | ectivity for clients associated v | with this profile. |
| General Acc     | cess Policies  | QOS and AVC Mobil                  | ity Adv      | vanced                            |                    |
| Name*           |                | PP_Corp                            |              | WLAN Switching Policy             |                    |
| Description     |                | Policy Profile for Corp            |              | Central Switching                 | DISABLED           |
| Status          |                |                                    |              | Central Authentication            |                    |
| Passive Client  | t              | DISABLED                           |              | Central DHCP                      | DISABLED           |
| Encrypted Tra   | ffic Analytics | DISABLED                           |              | Central Association               | DISABLED           |
| CTS Policy      |                |                                    |              | Flex NAT/PAT                      | DISABLED           |
| Inline Tagging  |                | 0                                  |              |                                   |                    |
| SGACL Enforce   | cement         | 0                                  |              |                                   |                    |
| Default SGT     |                | 2-65519                            |              |                                   |                    |
|                 |                |                                    |              |                                   |                    |
| Cancel          |                |                                    |              |                                   | Apply to Device    |

Stap 2. Navigeer naar het tabblad **Toegangsbeleid** en voer handmatig de ID van het VLAN in die moet worden gebruikt in de aftakking voor het bedrijfsgebruikersverkeer. Dit VLAN hoeft niet te worden geconfigureerd op de C9800 zelf. Het moet worden geconfigureerd in het Flex Profile, zoals verder uitgewerkt. Selecteer een VLAN-naam niet in de vervolgkeuzelijst (zie Cisco bug-id <u>CSCvn48234</u> voor meer informatie). Klik op de knop **Toepassen op apparaat** zoals in deze afbeelding.

| Add Policy Profile                       |                                                            |                                           | ~ |
|------------------------------------------|------------------------------------------------------------|-------------------------------------------|---|
| A Configur                               | ing in enabled state will result in loss of connectivity f | for clients associated with this profile. |   |
| General Access Policies                  | QOS and AVC Mobility Advanced                              |                                           |   |
| RADIUS Profiling                         | 0                                                          | WLAN ACL                                  |   |
| HTTP TLV Caching                         | 0                                                          | IPv4 ACL Search or Select                 |   |
| DHCP TLV Caching                         | 0                                                          | IPv6 ACL Search or Select 🔻               |   |
| WLAN Local Profiling                     |                                                            | URL Filters                               |   |
| Global State of Device<br>Classification | í                                                          | Pre Auth Search or Select                 |   |
| Local Subscriber Policy Name             | Search or Select 🔹                                         | Post Auth Search or Select 🗸              |   |
| VLAN                                     |                                                            |                                           |   |
| VLAN/VLAN Group                          | 2                                                          |                                           |   |
| Multicast VLAN                           | Enter Multicast VLAN                                       |                                           |   |
|                                          |                                                            |                                           |   |
| Cancel                                   |                                                            | Apply to Device                           |   |

### C9800 - Beleidsmarkering configureren

Zodra het WLAN-profiel (WP\_Corp) en het beleidsprofiel (PP\_Corp) zijn gemaakt, moet er een beleidstag worden gemaakt om deze WLAN- en beleidsprofielen samen te binden. Deze beleidsmarkering wordt toegepast op access points. Wijs deze beleidstag toe aan access points om de configuratie van deze toegangspunten te activeren om de geselecteerde SSID's op deze toegangspunten in te schakelen.

Stap 1. Navigeer naar **Configuration > Tags & profielen > Tags**, selecteer het tabblad **Policy** en klik op **+Add**. Voer de naam en beschrijving van de beleidstag in. Klik op **+Add** onder **WLAN-POLICY Maps**. Selecteer het eerder gemaakte WLAN-profiel en -beleidsprofiel en klik vervolgens op de knop voor het selectieteken zoals in deze afbeelding.

| Add Policy Tag           |                                      |                                    | ×                   |
|--------------------------|--------------------------------------|------------------------------------|---------------------|
| Name*<br>Description     | PT_Branch<br>Policy Tag for Branches |                                    |                     |
| ✓ WLAN-POLIC + Add × Del | Y Maps: 0                            |                                    |                     |
| WLAN Profile             |                                      | <ul> <li>Policy Profile</li> </ul> | √.                  |
|                          | 10 🔻 items per page                  |                                    | No items to display |
| Map WLAN and Po          | licy                                 |                                    |                     |
| WLAN Profile*            | WP_Corp                              | Policy Profile*                    | PP_Corp             |
| RLAN-POLICY              | Y Maps: 0                            |                                    |                     |
| Cancel                   |                                      |                                    | Apply to Device     |

Stap 2. Controleer en klik op de knop Toepassen op apparaat zoals in deze afbeelding.

| Add Policy Tag |                         |                  | ×                |
|----------------|-------------------------|------------------|------------------|
| Name*          | PT_Branch               |                  |                  |
| Description    | Policy Tag for Branches |                  |                  |
| VULAN-POLICY   | / Maps: 1               |                  |                  |
| + Add X Dele   | ete                     |                  |                  |
| WLAN Profile   |                         | ~ Policy Profile | v.́              |
| • WP_Corp      |                         | PP_Corp          |                  |
|                | 10 🔹 items per page     |                  | 1 - 1 of 1 items |
| RLAN-POLICY    | Maps: 0                 |                  |                  |
| Cancel         |                         |                  | Apply to Device  |

### C9800 - Profiel voor AP Join

AP Join Profiles en Flex Profiles moeten worden geconfigureerd en toegewezen aan access points met Site Tags. Voor elke tak moet een andere Site Tag worden gebruikt om 802.11r Fast Transition (FT) binnen een tak te ondersteunen, maar de distributie van de client PMK alleen tussen de AP's van die tak te beperken. Het is belangrijk om niet dezelfde site tag over meerdere takken te gebruiken. Configureer een AP Join Profile. U kunt één enkel AP Join Profiel gebruiken als alle takken gelijkaardig zijn, of tot meerdere profielen leiden als sommige van de gevormde parameters verschillend moeten zijn.

Stap 1. Navigeer naar **Configuration > Tags en profielen > AP Join** en klik op **+Add**. Voer de naam en beschrijving van het AP Join Profile in. Klik op de knop **Toepassen op apparaat** zoals in deze afbeelding.

| Add AP Join Profile |                       |                 |                   | ×               |
|---------------------|-----------------------|-----------------|-------------------|-----------------|
| General Client      | CAPWAP AP Mana        | gement Security | ICap QoS          |                 |
| Name*               | APJP_Branch           | Office          | Extend AP Configu | uration         |
| Description         | Profiles for branches | Local A         | Access Ø          |                 |
| LED State           | Ø                     | Link Er         | ncryption 🛛       |                 |
| LAG Mode            | 0                     | Rogue           | Detection O       |                 |
| NTP Server          | 0.0.0.0               |                 |                   |                 |
| GAS AP Rate Limit   | 0                     |                 |                   |                 |
| Apphost             | 0                     |                 |                   |                 |
|                     |                       |                 |                   |                 |
| Cancel              |                       |                 |                   | Apply to Device |

#### C9800 - Flex profiel

Configureer nu een Flex-profiel. Opnieuw kunt u één profiel gebruiken voor alle vertakkingen als deze gelijk zijn en dezelfde VLAN/SSID-toewijzing hebben. U kunt ook meerdere profielen maken als bepaalde ingestelde parameters, zoals de VLAN-toewijzingen, anders zijn.

Stap 1. Navigeer naar **Configuration > Tags en profielen > Flex** en klik op **+Add**. Voer de naam en beschrijving van Flex Profile in.

| Add Flex Profile          |                           |                         |                  | ×        |
|---------------------------|---------------------------|-------------------------|------------------|----------|
| General Local Authenticat | ion Policy ACL VLAN       | Umbrella                |                  |          |
| Name*                     | FP_Branch                 | Fallback Radio Shut     | 0                |          |
| Description               | Flex Profile for branches | Flex Resilient          | 0                |          |
| Native VLAN ID            | 1                         | ARP Caching             | Ø                |          |
| HTTP Proxy Port           | 0                         | Efficient Image Upgrade | Ø                |          |
|                           |                           | OfficeExtend AP         | 0                |          |
| CTS Policy                | 0.0.0.0                   | Join Minimum Latency    | 0                |          |
|                           | -                         | IP Overlap              | 0                |          |
| SGACL Enforcement         | 0                         | mDNS Flex Profile       | Search or Select |          |
| CTS Profile Name          | default-sxp-profile x     |                         |                  |          |
| Cancel                    |                           |                         | Apply to         | o Device |

Stap 2. Navigeer naar het tabblad **VLAN** en klik op **+Add**. Voer de VLAN-naam en -id in van het lokale VLAN bij de aftakking die het toegangspunt moet gebruiken om het bedrijfsgebruikersverkeer lokaal te switches. Klik op de knop **Opslaan** zoals in deze afbeelding.

| Add Flex Profile                                                 |            |            | ×               |
|------------------------------------------------------------------|------------|------------|-----------------|
| General Local Authentication Policy ACL VLAN L<br>+ Add × Delete | Jmbrella   |            |                 |
| VLAN Name v ID v ACL Name v                                      | •          |            |                 |
| ◀ ◀ 0 ▶ ▶  10 ▼ items per page                                   | VLAN Name* | CorpData   |                 |
| No items to display                                              | VLAN Id*   | 2          |                 |
|                                                                  | ACL Name   | Select ACL |                 |
|                                                                  | ✓ Save     | ා Cancel   |                 |
| Cancel                                                           |            |            | Apply to Device |

Stap 3. Controleer en klik op de knop Toepassen op apparaat zoals in deze afbeelding.

| Add Flex Profile                                                       | ×               |
|------------------------------------------------------------------------|-----------------|
| General Local Authentication Policy ACL VLAN Umbrella                  |                 |
| + Add × Delete                                                         |                 |
| VLAN Name v ID v ACL Name v                                            |                 |
| CorpData     2       I     ▲       1     ▶       I     ▶       I     ↓ |                 |
| 1 - 1 of 1 items                                                       |                 |
| Cancel                                                                 | Apply to Device |

## C9800 - Sitetag

Site-tags worden gebruikt om Join Profiles en Flex Profiles toe te wijzen aan access points. Zoals eerder vermeld, moet voor elke tak een andere Site-tag worden gebruikt om 802.11r Fast Transition (FT) binnen een tak te ondersteunen, maar de verdeling van de client-PMK over alleen de AP's van die tak te beperken. Het is belangrijk om dezelfde site-tag niet opnieuw te gebruiken over meerdere takken.

Stap 1. Navigeer naar Configuration > Tags & profielen > Tags, selecteer het tabblad Site en klik op +Add. Voer een naam en beschrijving van de sitetag in, selecteer het profiel samenvoegen met het toegangspunt, deselecteer het vakje Lokale site inschakelen en selecteer ten slotte het eerder gemaakte Flex-profiel. Schakel het vakje Local Site inschakelen uit om het toegangspunt van Local Mode in FlexConnect te wijzigen. Klik tot slot op de knop Toepassen op apparaat zoals in dit beeld.

| Add Site Tag              |                        | ×               |
|---------------------------|------------------------|-----------------|
| Name*                     | ST_Branch_01           |                 |
| Description               | Site Tag for Branch 01 |                 |
| AP Join Profile           | APJP_Branch            |                 |
| Flex Profile              | FP_Branch              |                 |
| Fabric Control Plane Name | •                      |                 |
| Enable Local Site         | 0                      |                 |
| Cancel                    |                        | Apply to Device |

## C9800 - RF-tag

Stap 1. Navigeer naar **Configuration > Tags & profielen > tags**, selecteer het **tabblad RF** en klik op **+Add.** Voer een naam en beschrijving in voor de RF-tag.Selecteer de door het systeem gedefinieerde **RF-profielen in het vervolgkeuzemenu**. Klik op de knop **Toepassen op apparaat** zoals in deze afbeelding.

| Add RF Tag              |                      | ×               |
|-------------------------|----------------------|-----------------|
| Name*                   | RFT_Branch           |                 |
| Description             | RF in Typical Branch |                 |
| 5 GHz Band RF Profile   | Typical_Client_Densi |                 |
| 2.4 GHz Band RF Profile | Typical_Client_Densi |                 |
| Cancel                  |                      | Apply to Device |

## C9800 - Tags toewijzen aan AP

Nu de tags worden gecreëerd die de verschillende beleidslijnen en profielen bevatten die nodig zijn om de access points te configureren, moeten we ze toewijzen aan de access points. Deze paragraaf laat zien hoe u een statische tag kunt uitvoeren die handmatig aan een access point wordt toegewezen, op basis van het Ethernet MAC-adres. Voor productproductieomgevingen wordt aanbevolen de Cisco DNA Center AP PNP Workflow te gebruiken, of een statische, bulk-CSV-uploadmethode te gebruiken die beschikbaar is in 9800.

Stap 1. Navigeer om te **configureren > Tags & profielen > tags**, selecteer het **AP-**tabblad en vervolgens het **tabblad Statisch**. Klik op **+Add** en voer het MAC-adres van het AP in en selecteer de eerder gedefinieerde Policy Tag, Site Tag en RF-tag. Klik op de knop **Toepassen op apparaat** zoals in deze afbeelding.

| Associate Tags to | o AP           | ×               |
|-------------------|----------------|-----------------|
| AP MAC Address*   | 380e.4dbf.589a |                 |
| Policy Tag Name   | PT_Branch      |                 |
| Site Tag Name     | ST_Branch_01   |                 |
| RF Tag Name       | RFT_Branch     |                 |
| Cancel            |                | Apply to Device |

## Aruba CPPM configureren

### Eerste configuratie van Aruba ClearPass Policy Manager-server

Aruba clearpass wordt via OVF-sjabloon op ESXi-server ingezet met deze bronnen:

- 2 gereserveerde virtuele CPU's
- 6 GB RAM
- 80 GB schijf (moet handmatig worden toegevoegd na eerste VM-implementatie voordat de machine wordt ingeschakeld)

#### Licenties toepassen

Platformlicentie toepassen via: **Beheer > Server Manager > Licentie**. **Toegang en** ingebouwd toevoegen

### De C9800 draadloze controller toevoegen als netwerkapparaat

Ga naar Configuratie > Netwerk > Apparaten > Toevoegen zoals in deze afbeelding.

| Edit Device Details                 |                     |              |                    |          |               |             | •  |
|-------------------------------------|---------------------|--------------|--------------------|----------|---------------|-------------|----|
| Device SNMP Read Settings           | SNMP Write Settings | CLI Settings | OnConnect Enford   | ement    | Attributes    |             |    |
| Name:                               | CWLC-10.85.54.9     | 9            |                    |          |               |             |    |
| IP or Subnet Address:               | 10.85.54.99         | (e.g         | ., 192.168.1.10 or | 192.168. | 1.1/24 or 192 | .168.1.1-20 | )) |
| Description:                        | LAB WLC 9800        |              |                    |          |               |             |    |
| RADIUS Shared Secret:               | •••••               |              | Verify:            | •••••    | •••           |             |    |
| TACACS+ Shared Secret:              | •••••               |              | Verify:            | •••••    | •••           |             |    |
| Vendor Name:                        | Cisco               |              |                    |          |               |             |    |
| Enable RADIUS Dynamic Authorization | on: 🗹 Port: 1700    |              |                    |          |               |             |    |
| Enable RadSec:                      |                     |              |                    |          |               |             |    |

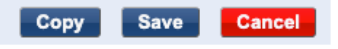

### CPPM configureren om Windows AD als verificatiebron te gebruiken

Navigeer naar **Configuratie > Verificatie > Bronnen > Toevoegen**. Selecteer **Type: Active Directory** in het vervolgkeuzemenu zoals in deze afbeelding.

| aruba                                                                  | ClearPass Policy Manager                       |                                                                                |  |  |  |  |
|------------------------------------------------------------------------|------------------------------------------------|--------------------------------------------------------------------------------|--|--|--|--|
| 🖉 🖬 Dashboard 🔹 🔍 🔍                                                    | Configuration » Authentication » Sources » Add |                                                                                |  |  |  |  |
| Monitoring O                                                           | Authentication So                              | Authentication Sources                                                         |  |  |  |  |
| 🖧 Configuration 📀                                                      | General Primary A                              | Attributes Summary                                                             |  |  |  |  |
| Service Templates & Wizards  Authentication  Methods  Sources          | Name:<br>Description:                          | LAB_AD                                                                         |  |  |  |  |
| - Q Identity                                                           | Туре:                                          | Active Directory                                                               |  |  |  |  |
| - 🛱 Single Sign-On (SSO)                                               | Use for Authorization:                         | Enable to use this Authentication Source to also fetch role mapping attributes |  |  |  |  |
| - C Local Users<br>- C Endpoints<br>- C Static Host Lists<br>- C Roles | Authorization Sources:                         | Remove<br>View Details                                                         |  |  |  |  |
| - Role Mappings                                                        | Server Timeout:                                | 10 seconds                                                                     |  |  |  |  |
| ∃ ∰ Enforcement                                                        | Cache Timeout:                                 | 36000 seconds                                                                  |  |  |  |  |
| -     Policies     -     Profiles                                      | Backup Servers Priority:                       | Move Up ↑ Move Down ↓                                                          |  |  |  |  |
| - Devices                                                              |                                                | Add Backup Remove                                                              |  |  |  |  |
| - T Device Groups<br>- T Proxy Targets                                 |                                                |                                                                                |  |  |  |  |

### CPPM configureren Dot1X-verificatieservice

Stap 1. Maak een 'service' die overeenkomt met verschillende RADIUS-kenmerken:

- Straal:IETF | Naam: NAS-IP-adres | GELIJKHEID | <IP-ADRES>
- Straal:IETF | Naam: Service-type | GELIJKHEID | 1,2,8

Stap 2. Voor de productie wordt aanbevolen een SSID-naam te gebruiken in plaats van 'NAS-IP-

Adres', zodat één voorwaarde volstaat voor een multi-WLC-implementatie. | cisco-WLAN | Dot1XSSID

| aruba                                             |                            | ClearPass Pol                         | licy Manager                                             | ,                                                         |  |
|---------------------------------------------------|----------------------------|---------------------------------------|----------------------------------------------------------|-----------------------------------------------------------|--|
| Dashboard 0                                       | Configuration » Services » | Edit - G _DOT1X                       |                                                          |                                                           |  |
| Monitoring O                                      | Services - DOT1X           |                                       |                                                          |                                                           |  |
| Configuration O                                   | Summary Service            | Authentication Roles Enforcement      |                                                          |                                                           |  |
| - C Service Templates & Wizards                   | Name:                      | DOT1X                                 |                                                          |                                                           |  |
| → Authentication<br>→ Authentication<br>→ Methods | Description:               | 802.1X Wireless Access Service        |                                                          |                                                           |  |
| - Q Identity                                      | Туре:                      | Type: 802.1X Wireless                 |                                                          |                                                           |  |
| i Single Sign-On (SSO)                            | Status:                    | Enabled                               |                                                          |                                                           |  |
| - C Local Users                                   | Monitor Mode:              | Enable to monitor network access with | out enforcement                                          |                                                           |  |
| - 🛱 Endpoints                                     | More Options:              | Authorization Posture Compliance      | Audit End-hosts     Profile Endpoints     Accounting Pro | oxy                                                       |  |
| - 🛱 Static Host Lists                             |                            |                                       | Service Rule                                             |                                                           |  |
| - 🛱 Roles                                         | Matches O ANY or 🖲 A       | LL of the following conditions:       |                                                          |                                                           |  |
| - Q Role Mappings                                 | Туре                       | Name                                  | Operator                                                 | Value                                                     |  |
| Fosture                                           | 1. Radius:IETF             | NAS-IP-Address                        | EQUALS                                                   | 10.85.54.99                                               |  |
|                                                   | 2. Radius:IETF             | Service-Type                          | BELONGS_TO                                               | Login-User (1), Framed-User (2),<br>Authenticate-Only (8) |  |
|                                                   | 3. Click to add            |                                       |                                                          |                                                           |  |

**ClearPass Policy Manager** 

#### aruba

| Dashboard O                                                                                                    | Configuration » Services » | Edit - G _DO                                                                               | DT1X          |             |                                                              |
|----------------------------------------------------------------------------------------------------|----------------------------|--------------------------------------------------------------------------------------------|---------------|-------------|--------------------------------------------------------------|
| Monitoring O                                                                                                    | Services - DOT1X           |                                                                                            |               |             |                                                              |
| Configuration 📀                                                                                                    | Summary Service            | Authentication                                                                             | Roles         | Enforcement |                                                              |
| Service Templates & Wizards  Services  Authentication  Methods  Sources  Identity  Single Sign-On (SSO)  Clocal Users          | Authentication Methods:    | EAP PEAP]<br>EAP FAST]<br>EAP TLS]<br>EAP TTLS]                                            |               |             | Move Up ↑<br>Move Down ↓<br>Remove<br>View Details<br>Modify |
| Endpoints      Construct Endpoints      Construct Endpoints      Construct Endpoints      Construct Endpoints      Enforcement | Authentication Sources:    | LAB AD [Ar                                                                                 | ctive Directe | ory]        | Move Up ↑<br>Move Down ↓<br>Remove<br>View Details           |
| - ☆ Policies<br>- ☆ Profiles<br>• Network                                                                                      |                            | Select to Add                                                                              |               |             | Modify                                                       |
| Device Groups                                                                                                    | Strip Username Rules:      | $\hfill\square$ Enable to specify a comma-separated list of rules to strip username prefix |               |             |                                                              |
| Proxy Targets     Event Sources                                                                                                | Service Certificate:       | Select to Add                                                                              |               | ~           |                                                              |

## Verifiëren

Er is momenteel geen verificatieprocedure beschikbaar voor deze configuratie.

## Problemen oplossen

Er is momenteel geen specifieke troubleshooting-informatie beschikbaar voor deze configuratie.

## Gerelateerde informatie

Handleiding voor best practices voor Cisco 9800 implementaties

- Inzicht in Catalyst 9800 configuratiemodel voor draadloze controllers
- Begrijp FlexConnect op Catalyst 9800 draadloze controller
- <u>Technische ondersteuning en documentatie Cisco Systems</u>

#### Over deze vertaling

Cisco heeft dit document vertaald via een combinatie van machine- en menselijke technologie om onze gebruikers wereldwijd ondersteuningscontent te bieden in hun eigen taal. Houd er rekening mee dat zelfs de beste machinevertaling niet net zo nauwkeurig is als die van een professionele vertaler. Cisco Systems, Inc. is niet aansprakelijk voor de nauwkeurigheid van deze vertalingen en raadt aan altijd het oorspronkelijke Engelstalige document (link) te raadplegen.